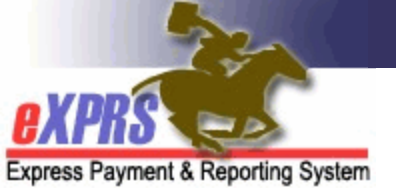

# How to Find and View Provider Records

Case Management Entity (CME) may need to search eXPRS to find provider records, such as when trying to determine if a PSW has active credentials or adding an agency provider's Service Location to their Provider Panel.

A CME user will need one of the following roles associated with their CME to view provider records:

- Provider Viewer
- Provider Panel Manager

#### How to Find and View PSW Provider Records:

1) Login to eXPRS<sup>1</sup> and Select **Provider > View Provider** 

| Client              | • | Home             |      |
|---------------------|---|------------------|------|
| Provider            | - | View Provider    | )    |
| Contracts           | ► | Relate Providers |      |
| Prior Authorization | ► | Provider Panel   | Noti |
| Plan Of Care        | ► | Reports          |      |
| Claims              | ► |                  |      |
| CM/PA TCM Billing   | • |                  |      |

2) On the **Find Provider** page, enter at least one search criteria (e.g. Names, IDs etc.) and select **Find**.

| Find Provider                       |                                                            |
|-------------------------------------|------------------------------------------------------------|
| At least one search criteria must b | e entered. Prefix Last Name with * to search for partials. |
|                                     |                                                            |
| Record Type:                        | All except contacts                                        |
| SPD Provider ID:                    |                                                            |
| eXPRS Provider ID:                  | Include Service Locations                                  |
| ext tee Frender ib.                 | DOW First Name                                             |
| Last/Business/Tax Name:             | PSW First Name                                             |
|                                     | 🗹 Last 🖉 Business 🔽 Tax 🛛 Soundex                          |
| First Name:                         | PSW Last Name                                              |
| D.O.B.:                             |                                                            |
| Tax ID Number:                      |                                                            |
| Social Security Number:             |                                                            |
| Unique Provider Id:                 |                                                            |
| Provider Type & Specialty:          | type to filter dropdown                                    |
| Trovider Type & Specialty.          | Select V                                                   |
| Legacy PSW's Only:                  | ○ Yes ● No                                                 |
| Children's Extraordinary            | ⊖Yes   No                                                  |
| Needs (CEN) Provider:               |                                                            |
| vernication Status:                 | Select V                                                   |
| Email Address:                      |                                                            |
| Phone:                              |                                                            |
| Max Displayed:                      | 25 🗸                                                       |
|                                     |                                                            |

<sup>&</sup>lt;sup>1</sup> If users have multiple login options, use the Local Authority (for CDDPs), Contractor (for Brokerage), or State for (State Kids)

**TIP**: Some commons tips when searching are to use the **Provider Type & Specialty** field to search by a specific Provider Type & Specialty. For example, enter a name in the Last/Business/Tax Name field and then add a Provider Type & Specialty by highlighting the appropriate option from the dropdown. The results list will only include providers that match the those two criteria.

| Find Provider                       |                                                                                                    |
|-------------------------------------|----------------------------------------------------------------------------------------------------|
| At least one search criteria must b | e entered. Prefix Last Name with * to search for partials.                                                                                                    |
| Record Type:                        | All except contacts   All except contacts  All except contacts  All exce |
| SPD Provider ID:                    |                                                                                                    |
| eXPRS Provider ID:                  | Include Service Locations                                                                                                    |
| Last/Business/Tax Name:             | Last Business 🗆 Tax 🗌 Soundex                                                                                                    |
| First Name:                         | *Community                                                                                                    |
| D.O.B.:                             |                                                                                                    |
| Provider Type & Specialty:          | 87-732 Select DD Employment & Inclusion 87-732 DD Facility Based Employment                                                                                                    |
|                                     | Ţ                                                                                                    |

Additionally, you can use an asterisk (\*) as the first character in the **Last/Business/Tax Name** field to search for records where the name following the asterisk appears anywhere in the name. For example, searching by "community" will only return records with names that start with the word "community". However, searching by "\*community", will return records that contain the word "community" anywhere in the record name.

| Find Provider                                                                                 |                                                        |  |  |  |  |
|-----------------------------------------------------------------------------------------------|--------------------------------------------------------|--|--|--|--|
| At least one search criteria must be entered. Prefix Last Name with * to search for partials. |                                                        |  |  |  |  |
| Record Type:                                                                                  | All except contacts<br>✓ eXPRS Only □ Include Inactive |  |  |  |  |
| SPD Provider ID:                                                                              |                                                        |  |  |  |  |
| eXPRS Provider ID:                                                                            | Include Service Locations                              |  |  |  |  |
| Last/Business/Tax Name:                                                                       | *Community                                             |  |  |  |  |
|                                                                                               | 🗹 Last 🗹 Business 🗌 Tax 🗌 Soundex                      |  |  |  |  |
| First Name:                                                                                   | First Name:                                            |  |  |  |  |
| D.O.B.:                                                                                       |                                                        |  |  |  |  |

3) From the results list, select the **Display Name** hyperlink to view a provider record. Remember that some providers have multiple records with different "types", so select correct record.

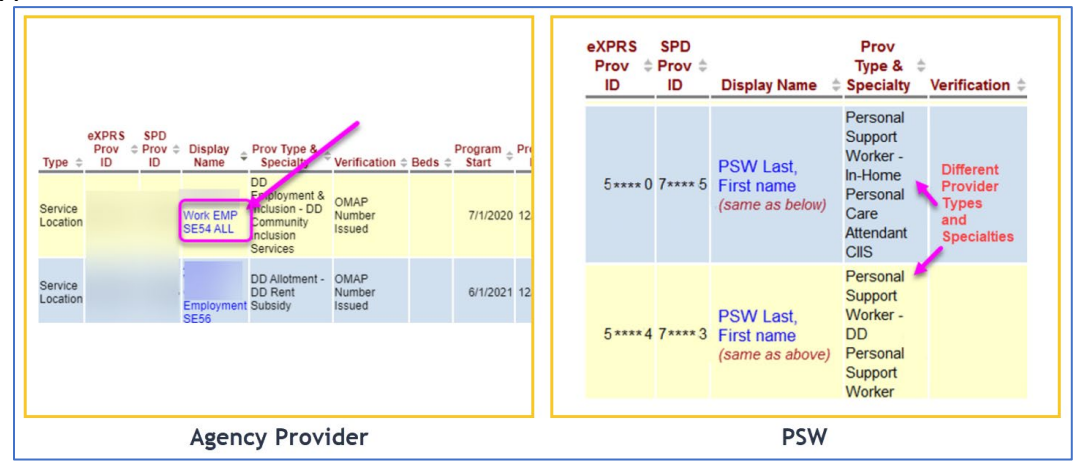

**TIP**: Right-click the link to open it in a new tab or window. This allows users to view results without losing the search result list.

4) On the **View Provider** page, expand the subsections to view more information on the provider record. See **Appendix A** for more information.

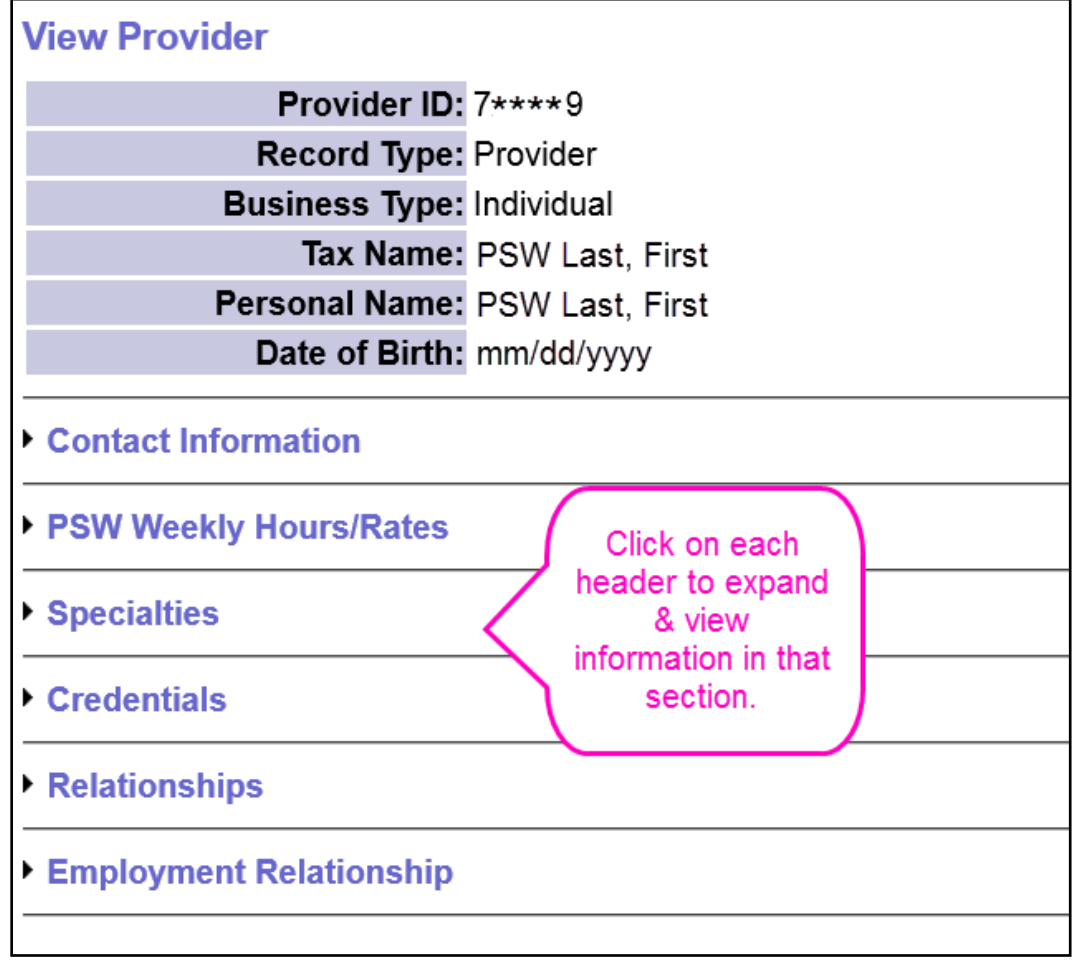

#### Appendix A: View Provider Section Overview

The information below describes all the sections found on the Provider Page. However, not all sections display for each provider type. Additionally, some sections are restricted by User Permissions.

• Contact Information – Contains contact information (address, phone, etc.).

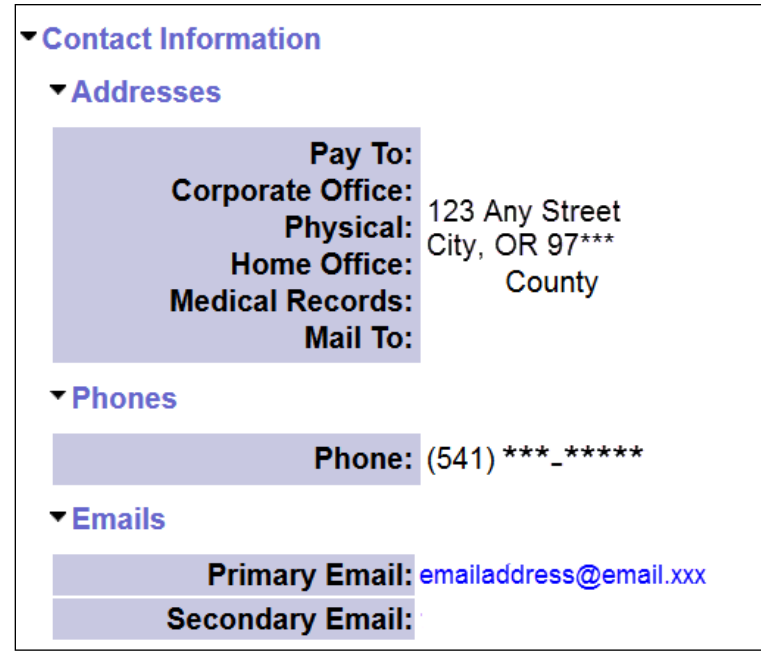

• **PSW Weekly Hours/Rates** – The weekly hours cap total that the PSW is approved to work in a work week (Sun – Sat). This is informational only. There are no billing validations connected with this information at this time.

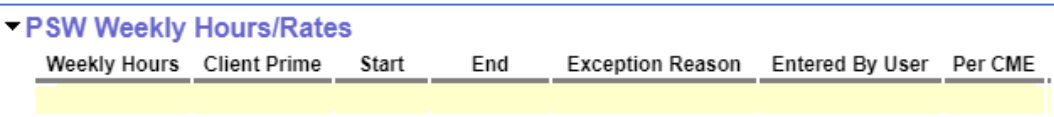

• EVV Exceptions – Any exceptions that the client has to using EVV. The staff that created the exception, when it was updated, start/end dates and other information specific to the exception will display.

| ▼EVV Excepti | ions    |               |       |     |        |       |
|--------------|---------|---------------|-------|-----|--------|-------|
| Created      | Updated | ODDS Approval | Start | End | Client | Level |
|              |         |               |       |     |        |       |

• **Specialties** – The Provider Type & Specialties associated with this record.

 ✓ Specialties
 Provider Type: 84 Personal Support Worker
 Provider Specialties: 84-803 DD Personal Support Worker 1/1/1900 — 12/31/9999

**TIP:** Provider Types & Specialties are formatted as ##-###. The first 2 digits designates the Provider Type. The next 3 digits designate the provider's Specialty (e.g. the DD PSW Personal Support Worker number is 84-803).

 Credentials – Criminal History Check (CHC) dates, Provider Enrollment Application and Agreement (PEAA) dates, Training Requirements, Provider Type and Specialty Status, and the active/effective dates of that specialty.

| Credentials                                                                                                    |                                                                                                    |                                                      |                                                                         |                                                                                                    |                                                    |  |  |
|----------------------------------------------------------------------------------------------------|----------------------------------------------------------------------------------------------------|------------------------------------------------------|-------------------------------------------------------------------------|----------------------------------------------------------------------------------------------------|----------------------------------------------------|--|--|
| SPD P                                                                                                    | rovider ID: 7****6                                                                                                    |                                                      |                                                                         |                                                                                                    |                                                    |  |  |
| Applica                                                                                                    | ation Date: 9/15/2014                                                                                                    |                                                      |                                                                         |                                                                                                    |                                                    |  |  |
| Ve                                                                                                    | erification: OMAP Number                                                                                                    | OMAP Number Issued on 6/10/2016                      |                                                                         |                                                                                                    |                                                    |  |  |
| IR                                                                                                    | S Verified: Pass on 6/10/2                                                                                                    | 016                                                  |                                                                         |                                                                                                    |                                                    |  |  |
| OI                                                                                                    | G Verified: Pass on 6/10/2                                                                                                    | 016                                                  | ACA valio                                                               | dation                                                                                                   |                                                    |  |  |
| SA                                                                                                    | M Verified: Pass on 6/10/2                                                                                                    | 016 🔨 °                                              | heck info                                                               | mation                                                                                                   |                                                    |  |  |
| DM                                                                                                    | F Verified: Pass on 6/10/2                                                                                                    | 016                                                  | is ner                                                                  | e.                                                                                                    |                                                    |  |  |
| Criminal Histo                                                                                                    | ry                                                                                                    |                                                      |                                                                         |                                                                                                    |                                                    |  |  |
| Туре                                                                                                    | Start Date                                                                                                    |                                                      |                                                                         | End Date                                                                                                 |                                                    |  |  |
| Child                                                                                                    | 5/13/2016                                                                                                    |                                                      |                                                                         | 5/31/2018                                                                                                |                                                    |  |  |
|                                                                                                    |                                                                                                    | 6/30/2016                                            |                                                                         |                                                                                                    |                                                    |  |  |
| Child                                                                                                    | 6/27/2014                                                                                                    |                                                      |                                                                         | 0/00/2010                                                                                                |                                                    |  |  |
| Child<br>▼Enrollment Ag                                                                                                    | reements                                                                                                    |                                                      |                                                                         | 0.00.2010                                                                                                |                                                    |  |  |
| Child<br>▼Enrollment Ag                                                                                                    | reements<br>Start Date                                                                                                    |                                                      | En                                                                      | d Date                                                                                                   |                                                    |  |  |
| Child<br>▼Enrollment Ag                                                                                                    | 6/27/2014<br>reements<br>Start Date<br>5/21/2016                                                                                                    |                                                      | En<br>5/3                                                               | d Date<br>31/2018                                                                                        |                                                    |  |  |
| Child<br>▼Enrollment Ag                                                                                                    | 6/27/2014<br>reements<br>Start Date<br>5/21/2016<br>9/15/2014                                                                                                 |                                                      | En<br>5/3<br>9/3                                                        | d Date<br>31/2018<br>30/2016                                                                             |                                                    |  |  |
| Child<br>▼Enrollment Ag                                                                                                    | 5/21/2014<br>start Date<br>5/21/2016<br>9/15/2014<br>OST - SPD DD Provider                                                                                    | View 1                                               | En<br>5/3<br>9/3<br>the dates<br>d to wori                              | d Date<br>31/2018<br>30/2016<br>the provider                                                             | is<br>here                                         |  |  |
| Child<br>▼ Enrollment Ag                                                                                                    | 5/21/2014<br>start Date<br>5/21/2016<br>9/15/2014<br>DST - SPD DD Provider<br>nt Status Program                                                               | View t<br>approve                                    | En<br>5/3<br>9/3<br>the dates<br>d to worl                              | d Date<br>31/2018<br>30/2016<br>the provider<br>the as a PSW                                             | is<br>here.                                        |  |  |
| Child ✓ Enrollment Ag ✓ Program - SPI Enrollment Active                                                                                                    | oreements<br>Start Date<br>5/21/2016<br>9/15/2014<br>DST - SPD DD Provider<br>nt Status Program<br>Active                                                     | View 1<br>approve                                    | En<br>5/3<br>9/3<br>the dates<br>d to worl<br>9/15/2                    | d Date<br>31/2018<br>30/2016<br>the provider<br>k as a PSW<br>12/31/99                                   | is<br>here.<br>99                                  |  |  |
| Child<br>▼ Enrollment Ag<br>▼ Program - SPI<br>Enrollmer<br>Active<br>803 - DD Pers                                                                                                    | 02//2014<br>preements<br>Start Date<br>5/21/2016<br>9/15/2014<br>DST - SPD DD Provider<br>nt Status Program<br>Active<br>sonal Support Worker                 | View t<br>approve                                    | En<br>5/3<br>9/3<br>the dates<br>d to worl<br>9/15/2                    | d Date<br>31/2018<br>30/2016<br>the provider<br>k as a PSW<br>12/31/99                                   | is<br>here.<br>99                                  |  |  |
| Child<br>▼ Enrollment Ag                                                                                                    | oreements<br>Start Date<br>5/21/2016<br>9/15/2014<br>OST - SPD DD Provider<br>Int Status Program<br>Active<br>Sconal Support Worker<br>Type                   | View f<br>approve                                    | En<br>5/3<br>9/3<br>the dates<br>d to word<br>9/15/2<br>atus            | d Date<br>31/2018<br>30/2016<br>the provider<br>k as a PSW<br>12/31/99<br>Start                          | is<br>here.<br>99<br>End                           |  |  |
| <ul> <li>Child</li> <li>✓ Enrollment Age</li> <li>✓ Program - SPI</li> <li>Enrollmer</li> <li>Active</li> <li>803 - DD Personal Support</li> </ul>                                                                                                    | sport Worker, DD                                                                                                    | View t<br>approve<br>Sta<br>Approved                 | En<br>5/3<br>9/3<br>the dates<br>d to work                              | d Date<br>31/2018<br>30/2016<br>the provider<br>k as a PSW<br>12/31/99<br>Start<br>7/1/2016              | ris<br>here.<br>99<br>End<br>5/31/2018             |  |  |
| Child  Child  Ch | start Date<br>5/21/2014<br>5/21/2016<br>9/15/2014<br>OST - SPD DD Provider<br>nt Status Program<br>Active<br>sonal Support Worker<br>Type<br>oport Worker, DD | View 1<br>approve<br>Sta<br>Approved 1<br>Approved 1 | En<br>5/3<br>9/3<br>the dates<br>d to work<br>9/15/2<br>atus<br>To Work | d Date<br>31/2018<br>30/2016<br>the provider<br>k as a PSW<br>12/31/99<br>Start<br>7/1/2016<br>9/15/2014 | is<br>here.<br>99<br>End<br>5/31/2018<br>6/30/2016 |  |  |

Shown above, this provider is "*approved to work*" as an **803 – DD Personal** Support Worker from 7/1/2016 to 5/31/2018.

**TIP:** Reading this section can be complicated. Information on each specialty a provider has will be listed under the **Program** subsection.

 Payment Information – A section containing subsections for the PSW's Steps (including Legacy Provider information), Union Membership History and Share Payroll History

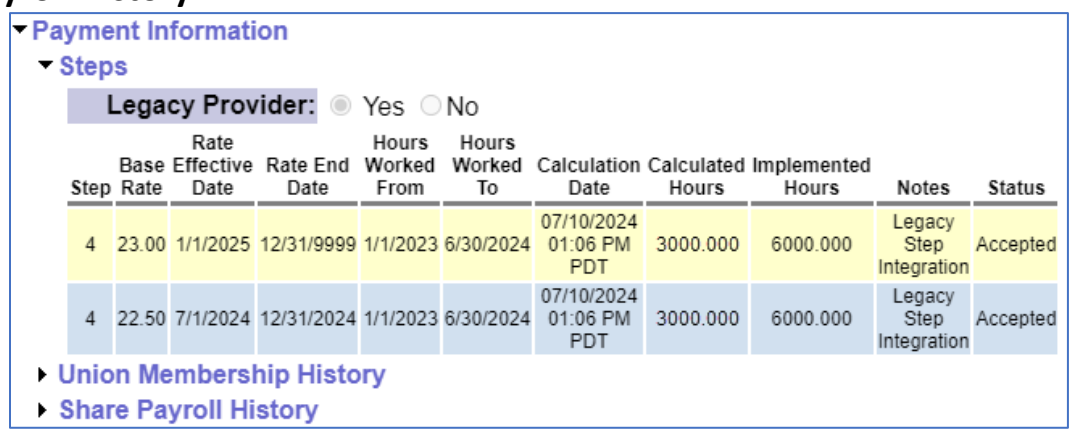

For more details, see the guide: How eXPRS Assigns and Displays a PSW's Pay Step, and How PSW Fixed Rates and Differentials Work.

• Relationships – A section containing other subsections including Employment Relationships, Provider Panel Member, and Parent Information.

| ▼ P | rovide       | r Panel M | lember |          |              |                       |    |               |             |
|-----|--------------|-----------|--------|----------|--------------|-----------------------|----|---------------|-------------|
|     |              |           |        |          | Export optic | ons: 🕢 CSV   🗴        | E) | kcel   🔁 P    | DF   🚠 F    |
|     | SPD<br>ID \$ | eXPRS     |        | Provider | ÷            | Provider<br>Specialty | ¢  | Start<br>Date | End<br>Date |
|     |              |           |        |          |              |                       |    | 7/1/2014      | 12/31/9     |
|     |              |           |        |          |              |                       |    | 5/8/2014      | 12/31/2     |
|     |              |           |        |          |              |                       |    | 8/1/2016      | 3/10/20     |
|     |              |           |        |          |              |                       |    | 3/1/2015      | 12/31/9     |
|     |              |           |        |          |              |                       |    | 8/4/2014      | 9/29/20     |
|     |              |           |        |          |              |                       |    | 5/4/2015      | 12/31/9     |

• **Review** – A section used to indicate whether or not an Agency Provider's Service Delivered Billings must be reviewed prior to approval.

| Review           |                    |  |  |  |  |
|------------------|--------------------|--|--|--|--|
| Provider Billing | Review: 🔿 Yes 🔍 No |  |  |  |  |
| Notes            |                    |  |  |  |  |
|                  |                    |  |  |  |  |
|                  |                    |  |  |  |  |
|                  |                    |  |  |  |  |
|                  |                    |  |  |  |  |
|                  |                    |  |  |  |  |
|                  |                    |  |  |  |  |

• **Employment Relationship** - Lists the I/DD individuals that this PSW has an employment relationship association with, for the purposes of facilitating payment to the PSW from the FMAS payroll vendor.

| E | Employment Relationship |               |            |                                      |  |  |
|---|-------------------------|---------------|------------|--------------------------------------|--|--|
|   | <b>Client Prime</b>     | Client Name   | Expires    | Payment Provider                     |  |  |
|   | aaa0000a                | A: First Last | 12/31/2016 | TNT Fiscal Intermediary Services Inc |  |  |
|   | bbb1111b                | B: First Last | 12/31/2016 | TNT Fiscal Intermediary Services Inc |  |  |
|   | aaa0000a                | A: First Last |            | Public Partnerships LLC FMAS         |  |  |
|   | bbb1111b                | B: First Last |            | Public Partnerships LLC FMAS         |  |  |
|   | ccc2222c                | C: First Last | 3/31/2017  | Public Partnerships LLC FMAS         |  |  |

- *Client Prime:* The prime number for the I/DD individual whose employer has a confirmed relationship association with the PSW.
- Client Name: The name of the I/DD individual whose employer has a confirmed relationship association with the PSW.
- Expires: The date the association relationship enrollment with the listed FMAS payroll vendor expires or ends. For example, if the Expires date is 3/31/2017, that relationship was valid as part of the payment contingency period. If the field is blank or no date is listed, that association/payroll vendor enrollment is current and ongoing.
- **Payment Provider:** The name of the FMAS payroll vendor that issues payment to the PSWs for dates of that vendor's enrollment.

## Appendix B: PSW Provider Types/Specialty Code List

A PSW may have a single record with multiple PSW specialties within in it, or have separate records/numbers.

| Provider<br>Type/Specialty<br>Number | Official Provider Type/Specialty Name                             | Common Name                    |
|--------------------------------------|-------------------------------------------------------------------|--------------------------------|
| 84-800                               | Personal Support Worker – In-Home<br>Personal Care Attendant DD   | DD SPPC/PC20 PSW               |
| 84-801                               | Personal Support Worker – In-Home<br>Personal Care Attendant CIIS | CIIS PSW                       |
| 84-803                               | Personal Support Worker – DD<br>Personal Support Worker           | DD PSW or DE PSW               |
| 84-806                               | Personal Support Worker - DD PSW<br>Enhanced Skills               | DD PSW Enhanced Skills         |
| 84-807                               | Personal Support Worker - DD PSW<br>Exceptional Skills            | DD PSW Exceptional<br>Skills   |
| 84-818                               | Personal Support Worker - DD PSW<br>Differential                  | DD PSW Differential            |
| 84-809                               | Personal Support Worker - DD PSW<br>Employment Job Coach          | DD PSW Employment<br>Job Coach |

### <u>Appendix C: Common Provider Types & Specialties for Agency Providers</u> (not an exhaustive list)

| Provider<br>Type/Specialty<br>Number | Common Service Type Name                             |
|--------------------------------------|------------------------------------------------------|
| 87-732                               | DD Facility Based Employment                         |
| 87-733                               | DD Non-Facility Employment Crew/Enclave              |
| 87-735                               | DD Supported Employment                              |
| 87-738                               | DD Community Inclusion Services                      |
| 89-819                               | DD Community Living Supports (CLS) - Employer Agency |
| 89-821                               | DD Community Living Supports (CLS) - Standard Agency |
| 89-835                               | Supported Living DD                                  |
| 89-825                               | Residential Care DD Adult GH                         |
| 89-826                               | Residential Care DD Child GH                         |
| 70-701                               | Foster Care – Adult DD                               |
| 71-703                               | Foster Care – Child DCR                              |
| 71-704                               | Foster Care – Child DCW                              |
| 93-710                               | DD Agency Behavior Consultant                        |

| 72-717 | DD Non-Medical Transportation – DD Provider Agency/Org |
|--------|--------------------------------------------------------|
| 70-837 | Adult FC Respite/Relief Care Svcs                      |
| 71-837 | Child FC Respite/Relief Care Svcs                      |
| 78-725 | DD Service – APD Adult Day Service Provider            |
| 78-930 | DD Service – APD In-Home Care Agency Provider          |
| 93-943 | DD Comprehensive Service Agency                        |

Note that agency providers may have an overall Agency record for the entire organization (a.k.a. the parent record) and Service Location records (a.k.a. the child records).

#### Appendix D: Provider Search Result Set Definitions

From the result list, view the basic information available. Each column identified in the screenshot is defined in **Appendix C**.

| <br>Type ¢ | 2<br>eXPRS<br>Prov<br>ID | 3<br>SPD<br>Prov ≎<br>ID | 4<br>Display<br>Name | Frov<br>Type &<br>Specialty                                            | Verification ≑           | Beds ¢ | Program<br>\$tart ≑ | Program<br>End ≑ | Program<br>Status | Primary Email |
|------------|--------------------------|--------------------------|----------------------|------------------------------------------------------------------------|--------------------------|--------|---------------------|------------------|-------------------|---------------|
| Provider   |                          |                          |                      | Personal<br>Support<br>Worker -<br>DD<br>Personal<br>Support<br>Worker | OMAP<br>Number<br>Issued | 0      | 4/17/2019           | 12/31/9999       | A                 |               |
| Provider   |                          |                          |                      | Personal<br>Support<br>Worker -<br>DD<br>Personal<br>Support<br>Worker | OMAP<br>Number<br>Issued | 0      | 7/31/2013           | 12/31/9999       | A                 |               |

- 1) **TYPE** The Provider Record Type.
- eXPRS Prov ID The Provider Record's eXPRS ID number. For PSW records, this number is informational to the system only; it is the provider's "official" provider number.
- 3) SPD Prov ID The Provider Record's credentialed provider number. It is the number used for provider authorization and billing/claims activity in eXPRS. If this column is blank, the provider record has a preliminary provider record in the database, but the record has not been activated and an SPD provider ID number has not yet been assigned.
- 4) Display Name The Provider Record's name. This will be displayed on authorizations, billings and claims in eXPRS. This is often the provider's official tax name.

5) **Prov Type & Specialty** – The Provider Record's primary Provider Type and Specialty. Provider Records can have multiple specialties. Open the record to determine if the provider has multiple specialties, and if they have the specialty needed.

## Appendix E: Search Criteria Definitions

| Einel Dressielen                                                                              |                                   |  |  |  |  |  |  |
|-----------------------------------------------------------------------------------------------|-----------------------------------|--|--|--|--|--|--|
| Find Provider                                                                                 |                                   |  |  |  |  |  |  |
| At least one search criteria must be entered. Prefix Last Name with * to search for partials. |                                   |  |  |  |  |  |  |
|                                                                                               | All except contacts               |  |  |  |  |  |  |
| Record Type:                                                                                  | eXPRS Only     Include Inactive   |  |  |  |  |  |  |
| SPD Provider ID:                                                                              |                                   |  |  |  |  |  |  |
| eXPRS Provider ID:                                                                            | Include Service Locations         |  |  |  |  |  |  |
|                                                                                               |                                   |  |  |  |  |  |  |
| Last/Business/Tax Name:                                                                       | ☑ Last ☑ Business □ Tax □ Soundex |  |  |  |  |  |  |
| First Name:                                                                                   |                                   |  |  |  |  |  |  |
| D.O.B.:                                                                                       |                                   |  |  |  |  |  |  |
| Tax ID Number:                                                                                |                                   |  |  |  |  |  |  |
| Social Security Number:                                                                       |                                   |  |  |  |  |  |  |
| Unique Provider Id:                                                                           |                                   |  |  |  |  |  |  |
| Provider Type & Specialty:                                                                    | type to filter dropdown           |  |  |  |  |  |  |
| Trovider Type & opecially.                                                                    | Select 🗸                          |  |  |  |  |  |  |
| Legacy PSW's Only:                                                                            | ○ Yes ● No                        |  |  |  |  |  |  |
| Children's Extraordinary<br>Needs (CEN) Provider:                                             | ⊖Yes   ●No                        |  |  |  |  |  |  |
| Verification Status:                                                                          | Select 🗸                          |  |  |  |  |  |  |
| Email Address:                                                                                |                                   |  |  |  |  |  |  |
| Phone:                                                                                        |                                   |  |  |  |  |  |  |
| Max Displayed:                                                                                | 25 🗸                              |  |  |  |  |  |  |

- **Record Type:** Limits the results based on the type of provider selected.
- **eXPRS Only:** Limits results to only eXPRS Records when checked.
- Include Inactive: Includes inactive providers in the results list when checked.
- **SPD Provider ID:** Limits the results to only the SPD Provider ID entered.
- **eXPRS Provider ID:** Limits the results to only the eXPRS Provider ID entered.
- Last/Business/Tax Name and Associated Checkboxes: Limits the results to only those that match the name entered. Checkboxes are available to include those fields in the search.
- First Name: Limits the results to only those that match the name entered.
- **D.O.B.:** Limits the results to only those that match the date of birth entered.
- **Tax ID Number:** Limits the results to only those that match the Tax ID entered.
- **Social Security Number:** Limits the results to only those that match the Social Security Number entered.
- **Unique Provider ID:** Limits the results to only those that match the Unique Provider ID Number entered.
- **Provider Type and Specialty:** Limits the Results to only those that match the Provider Type and Speciality entered.
- Legacy PSW's Only: Limits the results to Legacy PSWs only.

- Children's Extraordinary Needs (CEN) Provider: Limits the results to Legacy PSWs only.
- Verification Status: Limits the results to those with the verification status selected in the dropdown.
- Email Address: Limits the results to only those that match the email address entered.
- **Phone:** Limits the results to only those that match the phone number entered.
- Max Displayed: Controls how many results display on a single page.